Hľadať...

## Rodič - ako podať cez EduPage vyhlásenie o bezinfekčnosti dieťaťa?

Ak vaša škola povolila elektronické podávanie Vyhlásení o bezinfekčnosti, postupujte takto: V ľavom hornom rohu stlačte Štart.

| ⊒ Štart                                                                                                    |                                                                                                 |                                                                                                    |               |               |               |               | <b>Q</b> 1 | $\sim$ | ?     | Рото                                                                             | C Ste prihlásený ako<br>Ignác Blaho ▼ |  |
|----------------------------------------------------------------------------------------------------|-------------------------------------------------------------------------------------------------|----------------------------------------------------------------------------------------------------|---------------|---------------|---------------|---------------|------------|--------|-------|----------------------------------------------------------------------------------|---------------------------------------|--|
| 🗙 Úvod                                                                                                    | 📩 Rozvrh d                                                                                      | lnes 09.10.                                                                                                    |               |               |               |               |            |        |       |                                                                                  |                                       |  |
| Notifikácie                                                                                                    | 1 2 3 4 5 6 7                                                                                   |                                                                                                    |               |               |               |               |            |        |       | 8                                                                                | 3. hodina<br>04:55                    |  |
| 🚹 Web stránka                                                                                                    | 9-00 9-45                                                                                       | 0.00 0.45                                                                                                    | 10:00 10:45   | 11-00 11-45   | 12:00 12:45   | 12-00 12-45   | 14:00 1    | 4-45   | 15.00 | 15.45                                                                            | 👝 Dionýz                              |  |
| Triedna kniha                                                                                                    | 8:00 - 8:45                                                                                     | 9:00 - 9:45                                                                                                    | 10:00 - 10:45 | 11:00 - 11:45 | 12:00 - 12:45 | 13:00 - 13:45 | 14:00 - 1  | 4:45   | 15:00 | - 15:45                                                                          | 🞽 zajtra: Slavomíra                   |  |
| 😢 Známky                                                                                                    | zadajte čo chcete pridať                                                                        |                                                                                                    |               |               |               |               |            |        |       |                                                                                  |                                       |  |
| 🛀 Učivo                                                                                                    |                                                                                                 |                                                                                                    |               |               |               |               |            |        |       |                                                                                  |                                       |  |
| Výsledky                                                                                                    | Správy                                                                                          |                                                                                                    |               |               |               |               |            |        |       |                                                                                  |                                       |  |
| 📦 Vyučovanie >                                                                                                    |                                                                                                 | Ján Blaho: Prihlasovanie - Volba predsedu: Pia 09.10.2020 09:00 - Ned<br>11.10.2020 12:00.                                                                    |               |               |               |               |            |        |       |                                                                                  |                                       |  |
| 뤚 Komunikácia >                                                                                                    | Ján Blaho: Prihlasovanie - Voľby do rady školy: Pia 02.10.2020 16:00 - Sob<br>31.10.2020 12:00. |                                                                                                    |               |               |               |               |            |        |       |                                                                                  |                                       |  |
|                                                                                                    |                                                                                                 | DÚ Geografia, 6.D, Domáca úloha z 07. Oct 2020<br>streda 07.10.2020<br>(prehrať online)<br>Ján Blaho: Pridelená lekcia · Geografia · Ázia<br>(prehrať opline) |               |               |               |               |            |        |       |                                                                                  |                                       |  |
| Učivo<br>Posledná zmena: 07.10.2020<br>14:39<br>DÚ / písomky<br>DÚ Geografia, 6.D, Domáca<br>úloha z 07. Oct 2020<br>streda 07.10.2020 |                                                                                                 |                                                                                                    |               |               |               |               |            |        |       | sledky<br>eda 07.10.2020 14:40: Ján<br>iho: Pridelená lekcia ·<br>ografia · Ázia |                                       |  |

## Kliknite na Žiadosti.

| ≡       | Štart         | Začnite tu:              |               |                                    |         |   |          |
|---------|---------------|--------------------------|---------------|------------------------------------|---------|---|----------|
| $\star$ | Úvod          | Obľúbené kroky           | OZNAMY        |                                    |         |   |          |
|         | Notifikácie   | Rozvrh & Suplovanie      | OZNAMI        |                                    |         |   |          |
| fi      | Web stránka   | Známky a výsledky        | $\square$     | Poslať správu                      |         |   |          |
|         | Triedna kniha | Dochádzka                |               |                                    |         |   |          |
| 8       | Známky        | Plány a prípravy         | ABSENCIE      | A TRIEDNA KNIHA                    |         |   |          |
| 9       | Učivo         | Domáce úlohy, skúšanie a | ê             | Pridať elektronickú ospravedlnenku |         |   |          |
| h       | Výsledky      | testy                    |               |                                    |         |   |          |
|         | Vyučovanie >  | Komunikácia              | KOMUNIKÁ      | ĊĨĂ                                |         |   |          |
| ą       | Komunikácia > | Mobilná aplikácia        | $\sim$        |                                    | 0       |   |          |
|         |               |                          | $\mathcal{Q}$ | Otvoriť chat                       | Žiadost | r | <b>₽</b> |
|         |               |                          | 2             | Odhlásiť zo stravy                 |         |   |          |

Vyberte Vyhlásenie o bezinfekčnosti.

| Žiadosť | Typ žiadosti<br>vyberte   |                             | ×        |
|---------|---------------------------|-----------------------------|----------|
|         | Žiadosť o uvoľnenie žiaka | Vyhlásenie o bezinfekčnosti |          |
|         |                           |                             | Zatvoriť |

## Vyberte dátum, kedy vyhlásenie podávate.

| osť 🕔 | <b>Typ žiad</b><br>/yhlásenie o bez | osti<br>tinfekčnosti | Dátum<br>vyberte |            |    |    |    |   |
|-------|-------------------------------------|----------------------|------------------|------------|----|----|----|---|
|       |                                     |                      |                  | október 20 | 20 |    |    |   |
|       | Po                                  | Ut                   | St               | Št         | Pi | So | Ne |   |
|       | 28                                  | 29                   | 30               | 01         | 02 | 03 | 04 |   |
|       | 05                                  | 06                   | 07               | 08         | 09 | 10 | 11 |   |
|       | 12                                  | 13                   | 14               | 15         | 16 | 17 | 18 |   |
|       | 19                                  | 20                   | 21               | 22         | 23 | 24 | 25 |   |
|       | 26                                  | 27                   | 28               | 29         | 30 | 31 | 01 |   |
|       | 02                                  | 03                   | 04               | 05         | 06 | 07 | 08 |   |
|       |                                     |                      | 1                | 1          |    |    |    | Z |

Stlačením tlačidla Uložiť potvrdíte Vyhlásenie o bezinfekčnosti.

| aSc | Návody |
|-----|--------|
|-----|--------|

| Vyhlásenie                                                                                                    | o bezinfekčno: | sti                     |  |             |  |                | ×  |  |
|----------------------------------------------------------------------------------------------------|----------------|-------------------------|--|-------------|--|----------------|----|--|
| Meno a prie:<br>Dátum:                                                                                                    | zvisko:        | Ján Blaho<br>09.10.2020 |  |             |  |                |    |  |
| Žiadosť:                                                                                                    |                |                         |  |             |  |                |    |  |
| Vyhlasujem, že dieťa/žiak neprejavuje príznaky akútneho ochorenia ako je telesná teplota nad 37,5 °C<br>alebo triaška, malátnosť, neprimeraná únava, začervenané alebo zapálené oči s výtokom, upchatý nos<br>so sťaženým dýchaním, hustý skalený alebo zafarbený (žltý, zelený) výtok z nosa, nádcha, bolesť uší,<br>výtok z uší, oslabený sluch, suchý dusivý kašeľ, vlhký produktívny kašeľ, vracanie, riedka stolica<br>niekoľkokrát denne, novovzniknuté začervenanie kože, vyrážky, chrasty a pod. na koži.<br>Zároveň vyhlasujem, že regionálny úrad verejného zdravotníctva ani lekár všeobecnej zdravotnej<br>starostlivosti pre deti a dorast menovanému dieťaťu/žiakovi nepariadil karantépne opatrenie (karantépu<br>Posledná zmena:<br>História záznamu |                |                         |  |             |  |                |    |  |
| Stav                                                                                                    | Poznámka       |                         |  | Autor zmeny |  | Posledná zmena |    |  |
|                                                                                                    |                |                         |  |             |  |                |    |  |
| 🔒 Uložit                                                                                                    | ' (id: )       |                         |  |             |  | Zmaza          | ať |  |

EduPage Návod - 🖾 Som rodič - Žiadosti / Vyhlásenia

EduPage aSc Rozvrhy